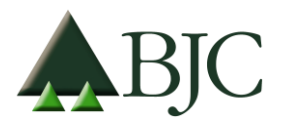

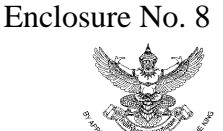

# Guidelines for attending of Electrnic Meeting by Inventech Connect

### Step for requesting Username & Password from via e-Request system

1. The Shareholders must submit a request to attend the meeting by Electronic Means via Web Browser at <a href="https://app.inventech.co.th/BJC125341R">https://app.inventech.co.th/BJC125341R</a> or scan QR Code and follow the steps as shown in the

picture

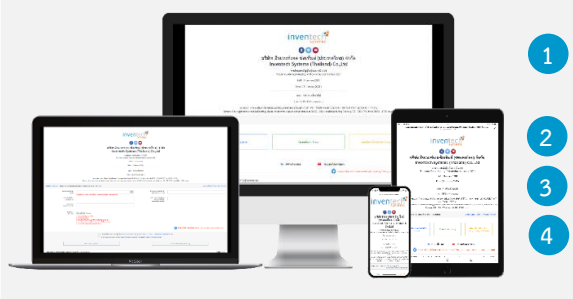

and follow the steps as shown in the

Click link URL or scan QR Code in the letter notice Annual General Meeting.

Shareholders choose to file a request form.

3 Fill in the information shown on the registration page.

agree to the Requirements for Meeting Attendance via the Inventech Connect.

5 Click "Request" button.

6 Please wait for an email from the officer informing you of meeting details and Username & Password.

2. For Shareholders who would like to attend the Meeting either through the Electronic Means by yourself or someone who is not the provided independent directors, please note that the electronic registration will be available from 11 April 2022 at 8:30 a.m. and shall be closed on 20 April 2022 Until the end of the meeting.

3. The electronic conference system will be available on 21 April 2022 at 13:00 a.m. (2 hours before the opening of the meeting). Shareholders or proxy holders shall use the provided Username and Password and follow the instruction manual to access the system.

## Appointment of Proxy to the Company's Directors

For Shareholders who authorize one of the Company's Independent Directors to attend and vote on his or her behalf, please submit the proxy form together with required documents to the Company by mail to the following address. Such proxy form and required documents shall be delivered to the Company by 20 April 2022 at 5.00 p.m.

Berli Jucker Public Company Limited

Company Secretary Division

Berli Jucker House, 99 Soi Rubia, Sukhumvit 42 Road,

## If you have any problems with the software, please contact Inventech Call Center

### 02-931-9132

@inventechconnect

The system available during 11-21 April 2022 at 08.30 a.m. - 05.30 p.m.

(Specifically excludes holidays and public holidays)

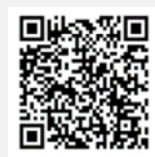

Report a problem

### Enclosure No. 8

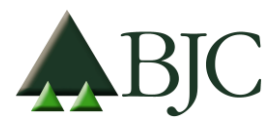

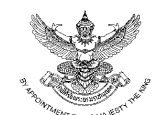

<u>Use Cases Mobile/iPad</u>: Please fill in the details to register to watch the live broadcast via the Webex Meetings Application as follows

- 5.1 Click "Join" button
  - In case if never use Webex Meetings. In the first use it will have get popup, you must click "ACCEPT" (Android) or click "I Accept" (iOS).
- 5.2 Enter your name in the Name box, fill out email in an e-mail address box match the e-mail address for submitting the application.
- 5.3 Click "Accept" for accept access for application.
- 5.4 Click "Join" button to get in to meeting.

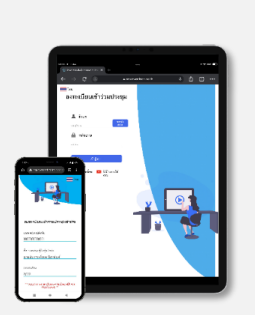

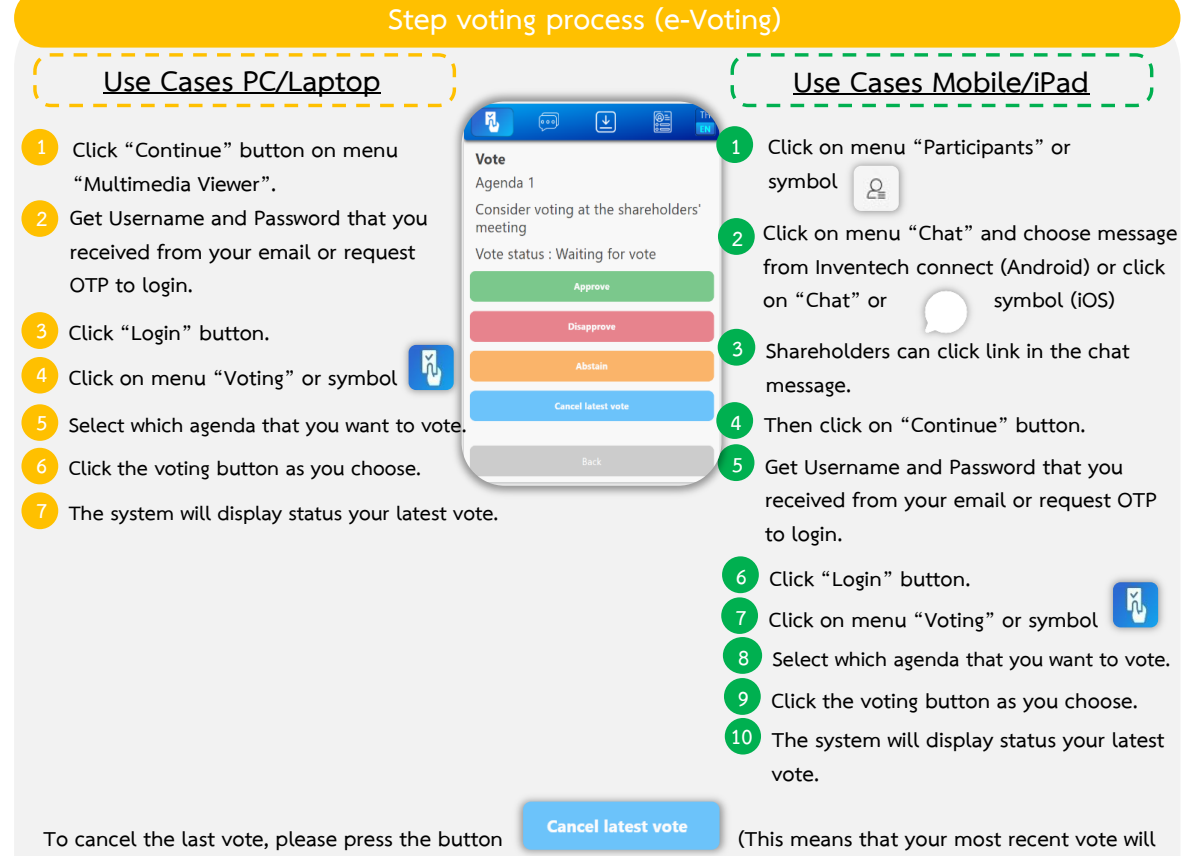

be equal to not voting, or your vote will be determined by the agenda result) Shareholders can conduct a review of the votes on an agenda basis. When the voting results are closed.

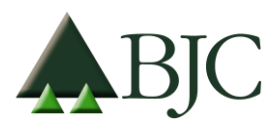

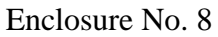

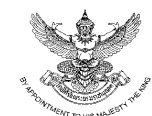

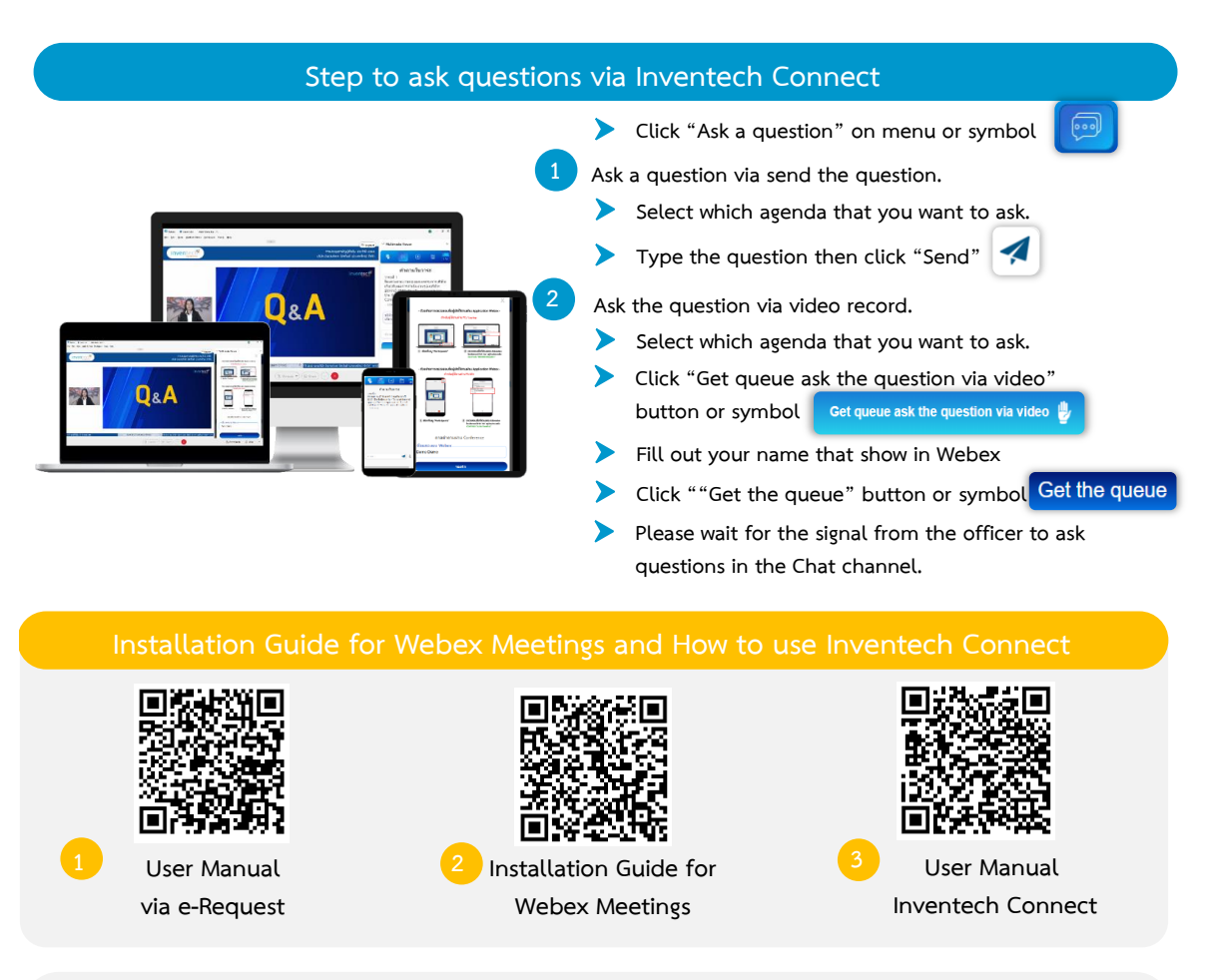

<u>Note</u> Operation of the electronic conferencing system and Inventech Connect systems. Check internet of shareholder or proxy include equipment and/or program that can use for best performance. Please use equipment and/or program as the follows to use systems.

1. Internet speed requirements

- High-Definition Video: Must be have internet speed at 2.5 Mbps (Speed internet that recommend).
- High Quality Video: Must be have internet speed at 1.0 Mbps.
- Standard Quality Video : Must be have internet speed at 0.5 Mbps.

2. Equipment requirements.

- Smartphone/Tablet that use IOS or android OS.
- PC/Laptop that use Windows or Mac OS.

3. Requirement Browser Firefox or Chrome (Recommend) or Safari \*\* The system does not supported internet explorer.

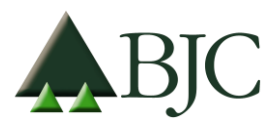

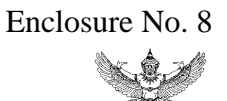

## Question Form Prior to the 2022 Annual General Meeting of Shareholders Thursday, 21 April 2022, at 15.00 hrs. through electronic media according to the Emergency Decree on Electronic Meeting B.E. 2563 (2020)

| Attention: | Secretary of the Board Director,    |  |
|------------|-------------------------------------|--|
|            | Berli Jucker Public Company Limited |  |

| I,            |                                                                                 |
|---------------|---------------------------------------------------------------------------------|
| Please indica | ate with $\checkmark$ in the blank ( )                                          |
| () being a s  | hareholder of Berli Jucker Public Company Limited                               |
| () being a p  | roxy of, who is a shareholder                                                   |
| of Berli Juck | ter Public Company Limited                                                      |
| have questio  | n(s) of agenda for the 2021 Annual General Meeting of Shareholders as follows:  |
| -             |                                                                                 |
|               |                                                                                 |
|               |                                                                                 |
|               |                                                                                 |
|               |                                                                                 |
|               |                                                                                 |
|               |                                                                                 |
|               |                                                                                 |
| Remarks:      | When completing the aforementioned form, please submit it to the Company within |
|               | Wednesday, 20 April 2022                                                        |

- via e-mail at Comsec@bjc.co.th or,
- by post to the Corporate Secretary Division, 10<sup>th</sup> Floor, Berli Jucker Public Company Limited Berli Jucker House, 99 Soi Rubia, Sukhumvit 42 Road, Phrakanong, Klongtoey, Bangkok 10110

To make inquiries or request further information, please contact Group Company Secretary Department at 02-146-5510